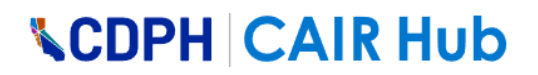

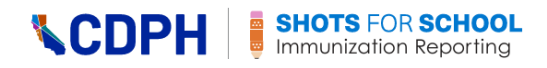

### School Reporting System – Admin User Procedures

| Contents:                                                                   |
|-----------------------------------------------------------------------------|
| Overview of the Shots for School Immunization Reporting System2             |
| How to Register for CAIR Hub                                                |
| How to Sign in to CAIR Hub and Access the SFS Reporting Module              |
| Reporting Admin Site Dashboard Navigation5                                  |
| Left-hand Navigation Menu5                                                  |
| How to Log out                                                              |
| The Dashboard Menu6                                                         |
| How to Run an Immunization Reporting Summary6                               |
| Department                                                                  |
| Reporting Categories Scale                                                  |
| How to Run the Reporting categories scale8                                  |
| How to Run Cumulative Percent Reported in Local Health Department by Date9  |
| How to Download a School/Facility List10                                    |
| The Schools/Facilities Page                                                 |
| How to Filter the School List-Submission Status List                        |
| How to Filter by Cohort12                                                   |
| How to Filter by Code, Name, Zip Code, City, LHJ, and District12            |
| How to Filter by School Year13                                              |
| How to Filter by Report Status13                                            |
| How to Remove a Filter You Have Set14                                       |
| How to Download a List14                                                    |
| How to Reset the List to Unfiltered15                                       |
| How to Use the Links Provided for Each School/Facility in the School List15 |
| Assigned Schools                                                            |

#### Version 3.2, January 2025 (SRS R4.1)

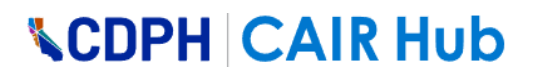

### **Overview of the Shots for School Immunization Reporting System**

The Shots for School (SFS) Immunization Reporting system is a secure application that is accessible to registered users from schools and childcare facilities in California, as well as program administrators from the California Department of Public Health (CDPH) and local health departments (LHDs) in the state.

The site permits schools and childcare facilities to report the vaccination status of children in specific cohorts/grades (Pre-K, TK-Kindergarten, and 7th Grade). These reports are filed every school year by staff (School/Facility users) from schools or childcare facilities.

SFS administrators include the following user roles:

- CDPH Field Staff
- Reporting CDPH Health E-Administrator
- Local HealthDepartment
- Help Desk Administrator
- CDPH Program Administrator

This document provides procedures for the following CDPH SFS Administrator user functions:

- Log in to/log out of CAIR Hub
- Access the Administrator site from the CAIR Hub dashboard
- View the Administrator site navigation
- Run and download various immunization reporting reports
- Download lists of reporting data
- View the reporting status for a school or child care facility.
- Assign schools/facilities to user profile and report

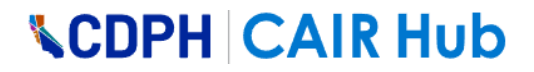

#### How to Register for CAIR Hub

To register for CAIR Hub the Admin User must receive an invitation email.

To register, follow the instructions in the email and/or click on the 'How to Register' link in the Immunization Reporting section of the CAIR Hub Home page as shown below. Please note, once you register and are directed to the CAIR Hub dashboard, your user role should be automatically set up.

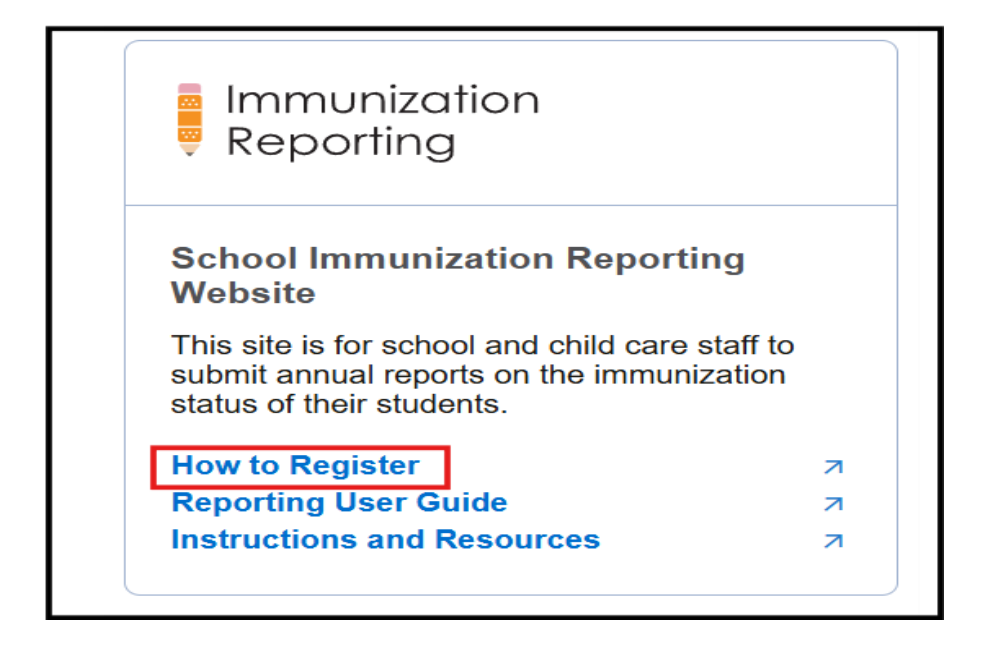

### How to Sign in to CAIR Hub and Access the SFS Reporting Module

To be able to access the SFS immunization reporting module, you must sign in to CAIR Hub.

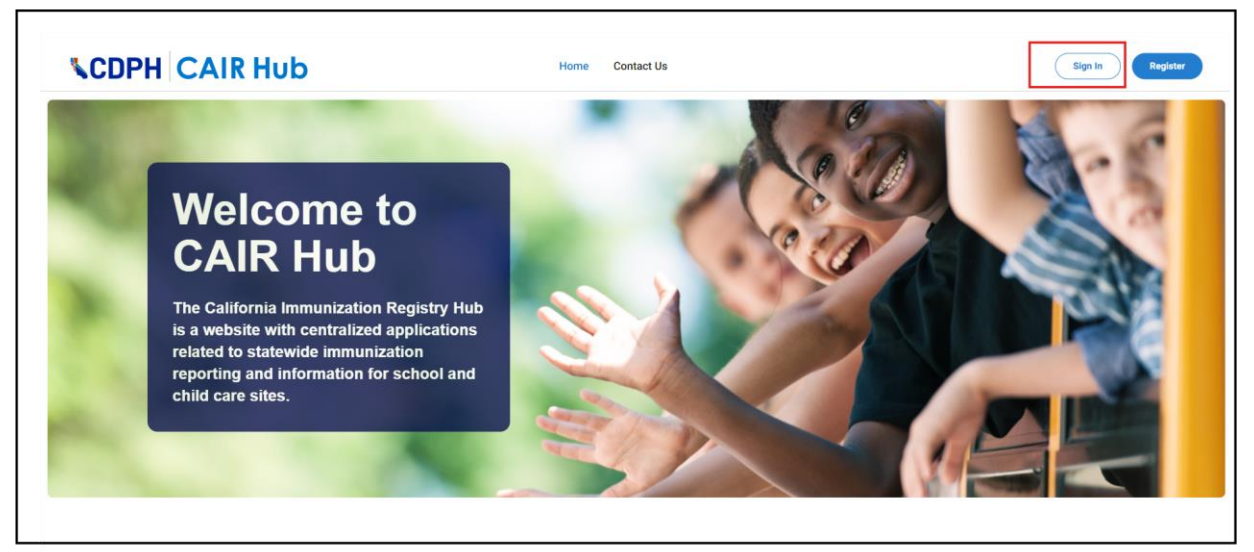

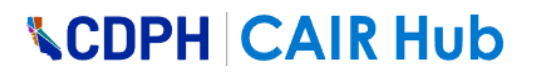

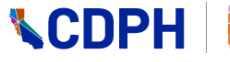

1. On the CAIR Hub Home page, click on the Sign In button.

| Sign in with your email address   Email Address   Password   Forgot your password?   Sign in |                                 |   |
|----------------------------------------------------------------------------------------------|---------------------------------|---|
| Sign in with your email address Email Address Password Forgot your password? Sign in         | <b>CDPH</b>                     |   |
| Email Address Password Forgot your password? Sign in                                         | Sign in with your email address |   |
| Password<br>Forgot your password?<br>Sign in                                                 | Email Address                   |   |
| Forgot your password?<br>Sign in                                                             | Password                        |   |
| Sign in                                                                                      | Forgot your password?           | ) |
|                                                                                              | Sign in                         |   |
|                                                                                              |                                 |   |

2. Enter your username and password, and then click on the Sign in button, or if you are signing in using your social account, click on the CDPH Azure AD button, and then pick an account on the Microsoft screen that opens.

The School and Child Care Dashboard opens.

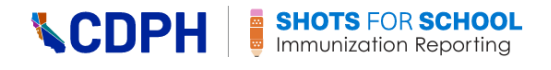

|                                                                     | RHub                                                                                                    |                | ? | ÷  | [→ SIGN OUT |
|---------------------------------------------------------------------|----------------------------------------------------------------------------------------------------|----------------|---|----|-------------|
|                                                                     | School and Child Care Dashboard                                                                                                    |                |   | Ro | ile:        |
|                                                                     | Immunization<br>Reporting                                                                                                    |                |   |    |             |
|                                                                     | Reporting Website     School and Child Care Roster Lo       This site is for school and child care staff to submit annual reports on the immunization status of their students.     SCRL helps determine the immunization of students for admission and continued attendance. | okup<br>status |   |    |             |
|                                                                     |                                                                                                    |                |   |    |             |
| Deployment Date: 12/16/2024 07:00 PM<br>Environment: CDPH PROD R4.4 | California Department of Public Health, Immunization Branch in accordance with California Health and Tafety Code - Philacy Pulicy                                                                                                    |                |   |    | Powered By  |

3. Click on the Enter Site button.

The admin will land on the SFS Immunization Reporting Dashboard Menu page.

| Good Afternoon!                                              | All Cohorts Dashboard                                                                                                    | 2024-2025                                                                                                    |
|--------------------------------------------------------------|----------------------------------------------------------------------------------------------------|----------------------------------------------------------------------------------------------------|
| ADMIN Dashboard Menu Schools/Facilities                      | All Cohorts Immunization Reporting Summary<br>Percentage Reported by Local Health Department                                                                                                    | All   Show Region  Name                                                                                                    |
| Closure Groups<br>CHOOLS                                     | 100<br>80<br>60<br>40<br>20                                                                                                    |                                                                                                    |
| Select a school in<br>Assigned Schools/<br>Facilities table. | A ALANEDA<br>ALANEDA<br>ALANEDA<br>ALANEDA<br>ALANEDA<br>ALANEDA<br>ALANEDA<br>ALANENA<br>ALANENA<br>ALANENA<br>ALANENA<br>ALANENA<br>ALANERA<br>ALANERA<br>COLUTRA<br>COLUSANC<br>FREENU<br>FREENU<br>FREE | PSACEEWA<br>PSACEEWA<br>PLIAASS<br>RUESSIDE<br>SAN BEN'IC<br>SAN BEN'IC<br>SAN BEN'IC<br>SAN BEN'IC<br>SAN BEN'IC<br>SAN BEN'IC<br>SAN CHICASS<br>SAN ANTED<br>SAN ANTED<br>SAN ANTEN<br>SAN ANTED<br>SAN ANTEN<br>SAN ANTEN<br>SAN ANTEN<br>SAN ANTEN<br>SAN |

Note: All Admin users have access to both the SFS Admin site and School/Facility site (the Assigned Schools tab).

### **Reporting Admin Site Dashboard Navigation**

#### Left-hand Navigation Menu

- ADMIN
  - **Dashboard Menu**: This page allows you to access and filter reporting summaries and download a variety of lists and summary reports. It has the following sections:
    - a. Immunization Reporting Summary
    - b. Reporting Categories
    - c. Cumulative Percent Reported In Local HealthDepartment (LHJ) and Immunization Rate By Local HealthDepartment

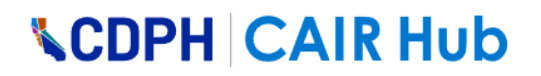

- d. Downloads
- **Schools/Facilities**: This page allows you to see a school's or a facility's submission status for a particular reporting year.
- **Closure Groups**: This page allows you to change the dates on the default closure group or create a customized closure group preventing the submission of reports based on those open and closed dates.
- SCHOOLS
  - **Assigned Schools**: This page gives you the ability to assign schools/facilities to your list. It is also the pathway for preparing an immunization report on a school or facility's behalf.
- SUPPORT
  - How to Use the Admin: Access the Admin user document this document.
  - Top Right-hand Navigation
  - CAIR Hub: This tab returns you to the School and Child Care dashboard.
  - **Your Name**: Shows your email address and gives you the ability to log out of the Shots for School Immunization Reporting system.

#### How to Log out

|                    | All Cohorto Daobhoard                          | SRS ACCOUNT  |   |
|--------------------|------------------------------------------------|--------------|---|
| Good Morning!      | All Conorts Dashbodra                          | 2024-202     | 1 |
| DMIN               | All Cohorts Immunization Reporting Summary     | _ ~ <u>~</u> | 1 |
| Dashboard Menu     | Percentage Reported by Local Health Department | Les les out  |   |
| Schools/Facilities | 100                                            | E+ Log Out   |   |
| Closure Groups     | g 80                                           |              |   |

- 1. Click on your name in the top-right-hand navigation.
- 2. Click on the Log Out button.

#### The Dashboard Menu

#### How to Run an Immunization Reporting Summary

This graph shows the percentage of schools in each LHJ that have submitted an immunization report using the SFS Immunization Reporting application.

| Good Morning!                                                                  | All Cohorts Dashboard                                                                                                    | 1 2024-2025 - All Cohorts 2                                                                                                    |
|--------------------------------------------------------------------------------|----------------------------------------------------------------------------------------------------|----------------------------------------------------------------------------------------------------|
| DMIN Dashboard Menu                                                            | All Cohorts Immunization Reporting Summary<br>Percentage Reported by Local Health Department                                                                                                    | Sort by All S v Name Sort by                                                                                                    |
| <ul> <li>Schools/Facilities</li> <li>Closure Groups</li> <li>CHOOLS</li> </ul> | 100<br><b>8</b><br><b>8</b><br><b>6</b><br><b>9</b><br><b>4</b><br><b>100</b><br><b>100</b> |                                                                                                    |
| Select a school in<br>Assigned Schools/<br>Facilities table.                   | CALIFORNIA<br>ALAILPINE<br>ALAILPINE<br>ALAILPINE<br>ALAILPINE<br>ALAILPINE<br>ALAILPINE<br>ALAILPINE<br>ALAILPINE<br>ALAILPINE<br>ALAILPINE<br>BLINGTRANS<br>COLUSA<br>ANADOR<br>FREANA<br>CALIFRANS<br>COLUSA<br>CALUREANS<br>COLUSA<br>CALIFRANS<br>COLUSA<br>CALIFRANS<br>CALIFRANS<br>CA                                                                                                    | NEMOLA<br>NEMOLA<br>PASADENA<br>PLUARS<br>PLUARS<br>PLUARS<br>RIVERS<br>SACRANE:<br>SAN BEN'L:<br>SAN BEN'L:<br>SAN BE |

- 1. From the 'Select Year' dropdown, users can view the immunization reporting summary graph and reporting categories scale for the current year and the previous years.
- 2. From the 'Cohorts' field drop-down list, select the cohort for which you wish to see reports. The default is 'All Cohorts' and the other options are:
  - Pre-K/Child Care
  - TK/Kindergarten
  - 7<sup>th</sup> Grade.

Important: Whatever Cohort you select, the filter applies to all graphs shown on the page. It also applies to the Downloads section at the bottom of the page.

3. From the 'Show Region' field drop-down list, select the region which you want to see on the Immunization Reporting Summary graph.

The default is 'All' and the other options are:

- Central
- Los Angeles
- Northern
- SF Bay Area
- Southern

**Important:** Region filter applies only to All Cohorts Immunization Reporting Summary Graph and Reporting categories scale.

4. If necessary, from the 'Sort by' field drop-down list, select either 'Name Ascending' or 'Name Descending'.

This changes the alphabetical order of the Department names on the graph.

5. From the "Download" button, users can download an Excel file with the data displayed in the immunization Reporting Summary Graph.

### **DepartmentReporting Categories Scale**

#### How to Run the Reporting categories scale

The reporting categories scale will display the percentage distribution of students in each vaccine categories for the current school year. Admin users can use the cohort filter and region filter on the page to view the scale for a specific cohort /region

| Good Morning!                          | All Cohorts Immunization Reporting Summary Percentage Reported by Local Health Department                                                                                                    | All • Name •                                                                      |
|----------------------------------------|----------------------------------------------------------------------------------------------------|-----------------------------------------------------------------------------------|
| Dashboard Menu                         | 100<br>g 80                                                                                                    |                                                                                   |
| Schools/Facilities                     | 10 60 40 40                                                                                                    |                                                                                   |
| Closure Groups                         | * 20                                                                                                    |                                                                                   |
| CHOOLS                                 | A CONTRACTOR CONTRACTOR CONTRACTO | RERA<br>RERA<br>AUS<br>AUS<br>AUS<br>AUS<br>AUS<br>AUS<br>AUS<br>AUS<br>AUS<br>AU |
| Assigned Schools                       |                                                                                                    | SISKI<br>SISKI<br>SOLU<br>SOLU<br>TRH<br>TRH<br>TRH<br>TRH<br>TRH<br>TURI         |
| Select a school in                     |                                                                                                    | - 3 S -                                                                           |
| Assigned Schools/<br>Facilities table. | Paparting Catagorian                                                                                                    | Overdue Others OPMEs                                                              |
|                                        | Percentage of Students by Reported Admission Status as of:                                                                                                    |                                                                                   |
|                                        | 12/07/2024                                                                                                    |                                                                                   |
|                                        |                                                                                                    |                                                                                   |
|                                        |                                                                                                    |                                                                                   |

• When you hover over a vaccine category on the scale in the Reporting Category section, a tooltip appears with the details of the Vaccine category and the percentage completion information about that category.

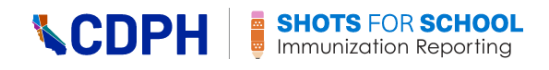

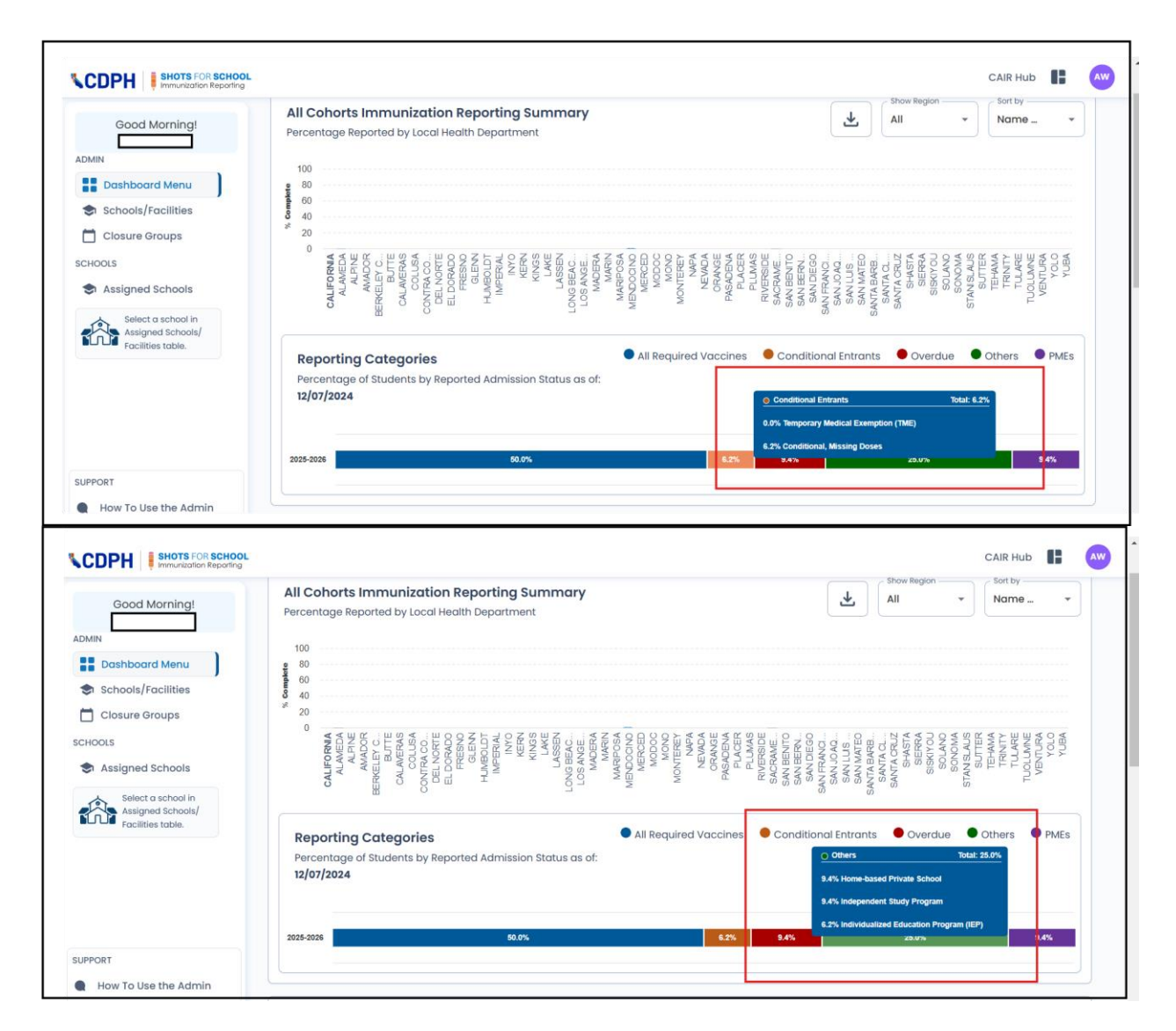

#### How to Run Cumulative Percent Reported in Local Health Department by Date

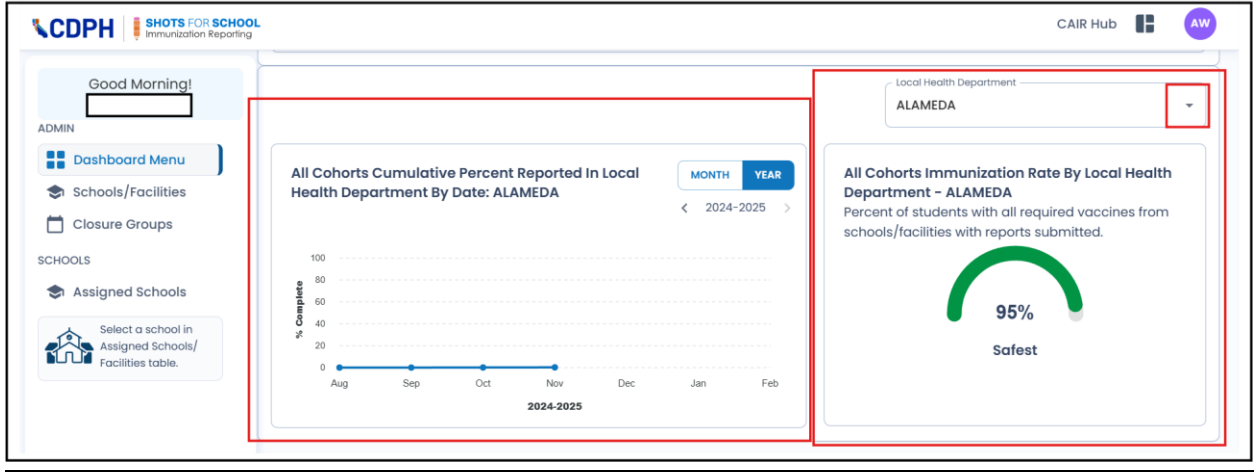

School Reporting System – Admin User Procedures

Version 3.2 1-2025

6. From the 'Local Health Department' field drop-down list, select the LHJ for which you want to see data on cumulative report submission.

Note: If you want to see data for a particular cohort, go to the 'Cohorts' field at the top right of the screen and select that cohort from the drop-down list.

The system generates two graphs:

e. Cumulative Percent Reported in Local Health Department by Date

This graph shows the percentage of reports submitted by month by that LHJ.

Note: The graph is calculated cumulatively – the total for any month includes the reports submitted that month and all previous months in the reporting period.

f. Immunization Rate By Local HealthDepartment

This graph shows the percentage of students that have met all immunization requirements within schools that have submitted reports in the selected LHJ.

Note: When the page filter is set to '7th Grade,' the graph measures the 7th Grade Tdap percentage only.

#### How to Download a School/Facility List

The Downloads section of this dashboard allows you to download a selection of school/facility lists by reporting year, including the following:

- All List: A list of all schools/facilities in the selected cohort regardless of report submission status.
- **Delinquent List**: A list of all schools/facilities in the selected cohort that have not yet submitted reports.
- **Completed List**: A list of all schools/facilities in the selected cohort that have submitted reports.
- **Summary Report**: A list of all schools/facilities in the selected cohort that have submitted reports with immunization percentages pulled from the completed reports.
- > = 10% Conditional and Overdue: A list of all the schools/facilities in the selected cohort that have submitted reports in which 10% or more children/students have conditional admission or are overdue for required immunization.
- **County Summary:** A list of counties in the selected cohort that have submitted reports with immunization percentages pulled from the completed reports of all the Schools/Facilities in the County

| School Year<br>2024-2025     |
|------------------------------|
| ummary                       |
| School Year                  |
| ummary                       |
| School Year                  |
| 0% Var Conditional + Overdue |
|                              |

- 1. From the School Year field drop-down list, select the reporting year for the list(s) you want to download.
- 2. Click on any of the download buttons.

The system downloads the corresponding data to your computer in an Excel file.

**NOTE:** The Data Dictionary download provides a comprehensive list of all columns included in the download, along with their definitions.

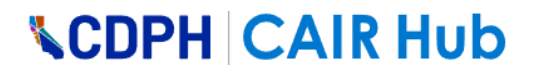

### **The Schools/Facilities Page**

The Schools/Facilities page shows a list of all schools/facilities that are active in the state of California as per the records from the Californian Department of Education and the California Department of Social Services.

You can filter this list to see the reporting status of a school/facility or several schools/facilities by cohort(s) and year. You can further filter the reporting status to show 'All', 'Submitted', 'In Progress' and 'Not Started.'

#### How to Filter the School List-Submission Status List

1. Click on the Schools/Facilities tab in the left-hand navigation menu.

#### How to Filter by Cohort

| Good Morning!                                                | Schools / Fa                     | cilities    |           |                                   |                                            |              |                                                    |         |                | ohort                        |             |
|--------------------------------------------------------------|----------------------------------|-------------|-----------|-----------------------------------|--------------------------------------------|--------------|----------------------------------------------------|---------|----------------|------------------------------|-------------|
| Dashboard Menu                                               | School List<br>Submission Status | Show / Hide | Columns ▼ |                                   |                                            |              |                                                    | Re      | set            | Pre-K/Child C<br>K/Kindergar | Care<br>ten |
| Closure Groups<br>CHOOLS                                     | Code Q<br>City Q                 |             | TYPE      |                                   | ZIP Code<br>District                       | Q, Q, Q, IHD | Legend:<br>Submitted<br>In Progress<br>Not Started | erry ti | All            | Tth Grade                    | Ŧ           |
| Select a school in<br>Assigned Schools/<br>Facilities table. | 0100040 7th                      | 12/6/2024   | Public    | GALT JOINT<br>UNION<br>ELEMENTARY | Robert L.<br>McCaffrey<br>Middle           | SACRAMENTO   | 997 Park<br>Terrace Dr.                            | Galt    | 95632-<br>3766 | (209)<br>745-<br>5462        | :           |
|                                                              | 0130609 <b>7th</b>               | 12/6/2024   | Public    | ALAMEDA<br>UNIFIED                | Alameda<br>Community<br>Learning<br>Center | ALAMEDA      | 1900 Third St.                                     | Alameda | 94501-<br>1851 | (510)<br>995-<br>4300        | :           |

- 1. In the Cohort field, click on the drop-down arrow to open the cohort drop-down list.
- 2. Click on one (or more) of the cohort check boxes to select it.

#### How to Filter by Code, Name, Zip Code, City, LHJ, and District

3. Enter the appropriate information in any of the fields.

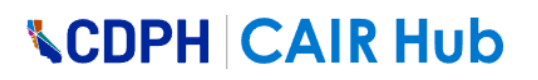

| Good Morning!      | Schools / Facilit | ies                   |            |             | Cohort              |
|--------------------|-------------------|-----------------------|------------|-------------|---------------------|
| Dashboard Menu     | School List       | Show / Hide Columns 🔻 |            |             | Reset Download View |
| Schools/Facilities | Submission Status |                       |            |             |                     |
| Closure Groups     | Code Q            | Name Q                | ZIP Code Q | Legend:     | School Year         |
| CHOOLS             | City Q            | LHD Q                 | District Q | In Progress | Report Status       |
| Assigned Schools   |                   |                       |            | mot started |                     |

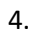

How to Filter by School Year

5. In the School Year field, click on the drop-down arrow to open the drop-down list.

| Good Morning!  | Code | Q, Name<br>Q, LHD     | Q ZIP Code<br>Q District   | Q Legend:<br>Submitted<br>In Progress<br>Not Started |          | 2024-2025<br>2024-2025              | <b>^</b> |
|----------------|------|-----------------------|----------------------------|------------------------------------------------------|----------|-------------------------------------|----------|
| Dashboard Menu |      | OHORT & LAST REPORTED | TYPE THE DISTRICT THE NAME | $\uparrow$ LHD $\parallel$ address                   | 1.↓ СІТУ | 2023-2024<br>2022-2023<br>2021-2022 | 1        |
| Closure Groups |      | 7th 11/13/2024        | Private                    | LOS<br>ANGELES                                       | Los Ang  | 2020-2021<br>2019-2020              |          |
|                |      |                       | A +                        |                                                      |          | 2018-2019                           |          |

6. Click on a school year to select it.

#### How to Filter by Report Status

|                    | Code | Q, Name               | Q, ZIP Code            | Q Legen | d:<br>Ibmitted         | School Year 2024-2025    | • |
|--------------------|------|-----------------------|------------------------|---------|------------------------|--------------------------|---|
| Good Morning!      | City | Q, LHD                | Q District             |         | Progress<br>ot Started | All                      | • |
| Dashboard Menu     |      | OHORT & LAST REPORTED | TYPE 1 DISTRICT 1 NAME |         | ADDRESS                | All                      |   |
| Schools/Facilities |      | 7th 11/13/2024        | Private                | LOS     | ı                      | Submitted<br>In Progress |   |

- In the Report Status field, click on the drop-down arrow to open the drop-down list. Note: The default is 'All.'
- 2. Click on a report status to select it.

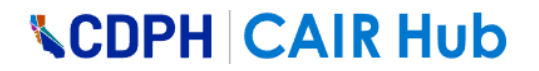

#### How to Remove a Filter You Have Set

| Good Morning!                        | Schools /                        | Facil | ities Pre-        | K/Child | l Care   |   |                         |   | F     | Pre-K/Child Care |
|--------------------------------------|----------------------------------|-------|-------------------|---------|----------|---|-------------------------|---|-------|------------------|
| Dashboard Menu<br>Schools/Facilities | School List<br>Submission Status | ſ     | Show / Hide Colum | ins ▼   |          |   |                         | 8 | Resot | TK/Kindergarten  |
| Closure Groups                       | Code                             | Q,    | Name              | Q,      | ZIP Code | Q | Legend:<br>Submitted    |   |       | 7th Grade        |
| POLS                                 | City                             | Q     | LHD               | Q       | District | Q | In Progress Not Started |   | A     | All -            |

1. To remove a cohort filter, open the Cohort field drop-down list, and then click on one of the selected cohorts.

Note: To close the drop-down list, click anywhere on the screen outside the drop-down list box.

| Good Morning!      | Schools / Fa      | cilities              |          |   |                      |       | Cohort        |
|--------------------|-------------------|-----------------------|----------|---|----------------------|-------|---------------|
| Dashboard Menu     | School List       | Show / Hide Columns V |          |   |                      | Reset | Download View |
| Schools/Facilities | Submission Status |                       |          |   | 0                    |       |               |
| Closure Groups     | Code Q            | Name Q                | ZIP Code | Q | Legend:<br>Submitted |       | School Year   |
| CHOOLS             |                   |                       | District | 0 | In Progress          |       | Report Status |

2. To remove any filter in the screenshot above, click on the X in the appropriate field.

#### How to Download a List

Г

| Good Morning!      | Schools / Eq      | cilitios          |       |          |   |                                 |       | Cobort                   |        |
|--------------------|-------------------|-------------------|-------|----------|---|---------------------------------|-------|--------------------------|--------|
| MIN                | Schools / Put     | cinties           |       |          |   |                                 |       | Conort                   |        |
| Dashboard Menu     | School List       | Show / Hide Colum | nns 🔻 |          |   |                                 | Reset | Download                 | l View |
| Schools/Facilities | Submission Status |                   |       |          |   |                                 |       |                          |        |
| Closure Groups     | Code Q            | Name              | Q     | ZIP Code | Q | Legend:                         |       | School Year<br>2025-2026 | -      |
| IOOLS              | City              |                   | 0     | Dietrict | 0 | <ul> <li>In Progress</li> </ul> |       | Report Status            | _      |

1. Click on the Download button.

The system downloads the list to your computer as an Excel file as in the example below.

|--|

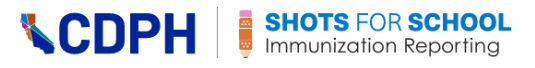

|   | Α         | В          | С          | D      | E           | F          | G          | Н              | I             | J           | К                  | L        | М          | Ν         | 0          | Р      |
|---|-----------|------------|------------|--------|-------------|------------|------------|----------------|---------------|-------------|--------------------|----------|------------|-----------|------------|--------|
| 1 | id        | isArchived | lisDeleted | code   | name        | phone      | schoolType | physicalStreet | physicalCity  | physicalZip | healthJurisdiction | district | 7th Grade  | TK/Kinder | Pre-K/Chil | d Care |
| 2 | 446f9306- | FALSE      | FALSE      | 101022 | Rio Norte   | (661) 295- | Public     | 28771 Rio Nort | Santa Clarita | 91354-1700  | LOS ANGELES        | WILLIAM  | Complete   | ł         |            |        |
| 3 | fd749306- | FALSE      | FALSE      | 126391 | Lucille Roy | (323) 826- | Public     | 3232 Saturn Av | Huntington Pa | 90255-5440  | LOS ANGELES        | LOS ANGE | LES UNIFIE | Completed | ł          |        |

#### How to Reset the List to Unfiltered

| Good Morning!<br>Alsh Warya           | Schools / Facil                  | ities             |        |                      |        |                                                    |   |       | Cohort                                           |        |
|---------------------------------------|----------------------------------|-------------------|--------|----------------------|--------|----------------------------------------------------|---|-------|--------------------------------------------------|--------|
| Dashboard Menu     Schools/Facilities | School List<br>Submission Status | Show / Hide Colum | ns 🔻   |                      |        |                                                    | 8 | Reset | 🛓 Download                                       | l View |
| Closure Groups                        | Code Q,<br>City Q,               | Name<br>HD<br>al  | Q<br>Q | ZIP Code<br>District | Q<br>Q | Legend:<br>Submitted<br>In Progress<br>Not Started |   |       | School Year<br>2025-2026<br>Report Status<br>All | •      |

2. Click on the Reset button.

#### How to Use the Links Provided for Each School/Facility in the School List

| Good Morning!                                                | Schools / Fa                          | cilities           |            |                      |                                        |                                                    |                         | Cohor                                          | t                            |
|--------------------------------------------------------------|---------------------------------------|--------------------|------------|----------------------|----------------------------------------|----------------------------------------------------|-------------------------|------------------------------------------------|------------------------------|
| Dashboard Menu                                               | School List<br>Submission Status      | Show / Hide Column | s <b>v</b> |                      |                                        |                                                    | 8 Res                   | et 💆 Do                                        | wnload View                  |
| Closure Groups                                               | Code Q<br>City Q                      |                    | Q<br>Q     | ZIP Code<br>District | Q<br>Q                                 | Legend:<br>Submitted<br>In Progress<br>Not Started |                         | School Year<br>2025-202<br>Report Statu<br>All | 26 •                         |
| Select a school in<br>Assigned Schools/<br>Facilities table. | CODE 4 COHORT &<br>STATUS<br>Pre-K/CC |                    | PE 1       |                      | ∏ <b>LHD</b> ∏<br><mark>AL</mark> PINE | ADDRESS                                            | CITY 11<br>MARKLEEVILLE | ZIP 11 PHG<br>96120 65                         | DNE ∏ LINKS<br>330)<br>94- : |

The last column of each row in the School List contains three vertical dots. If you click on these dots, the following two links open:

- **Open Info Form** If you click on this link, the system opens that school/facility in Assigned Schools at the Information page. Here you can start reporting for this school/facility. (See the section below for more information.)
- View Report If you click on this link, the system opens the View & Print page for that school/facility in Assigned Schools. Here you can view and print details of the reporting status for this school/facility. (See the section below for more information.)

#### How to use Show/Hide columns dropdown

- Click on the Show/Hide Columns menu at the top of the table
- Each column in the table is listed with a toggle switch next to it

- **CDPH**
- To hide a column, turn its toggle switch off and to display the column back ensure the toggle switch is turned back on. Once you are done, click outside the menu and return to your workflow
- By default, all columns will be displayed in the table

| Good Morning!       | School List<br>Submission Status | Show / Hide Columns V | ۲                                              | Reset 👲 Download View      |
|---------------------|----------------------------------|-----------------------|------------------------------------------------|----------------------------|
| N<br>Dashboard Menu | Code Q                           | Name Q                | ZIP Code Q Legend:<br>Submitted<br>In Progress | School Year<br>2025-2026 - |
| Schools/Facilities  | City Q                           | al Q                  | District Q Not Started                         | All                        |

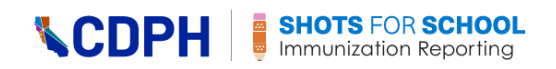

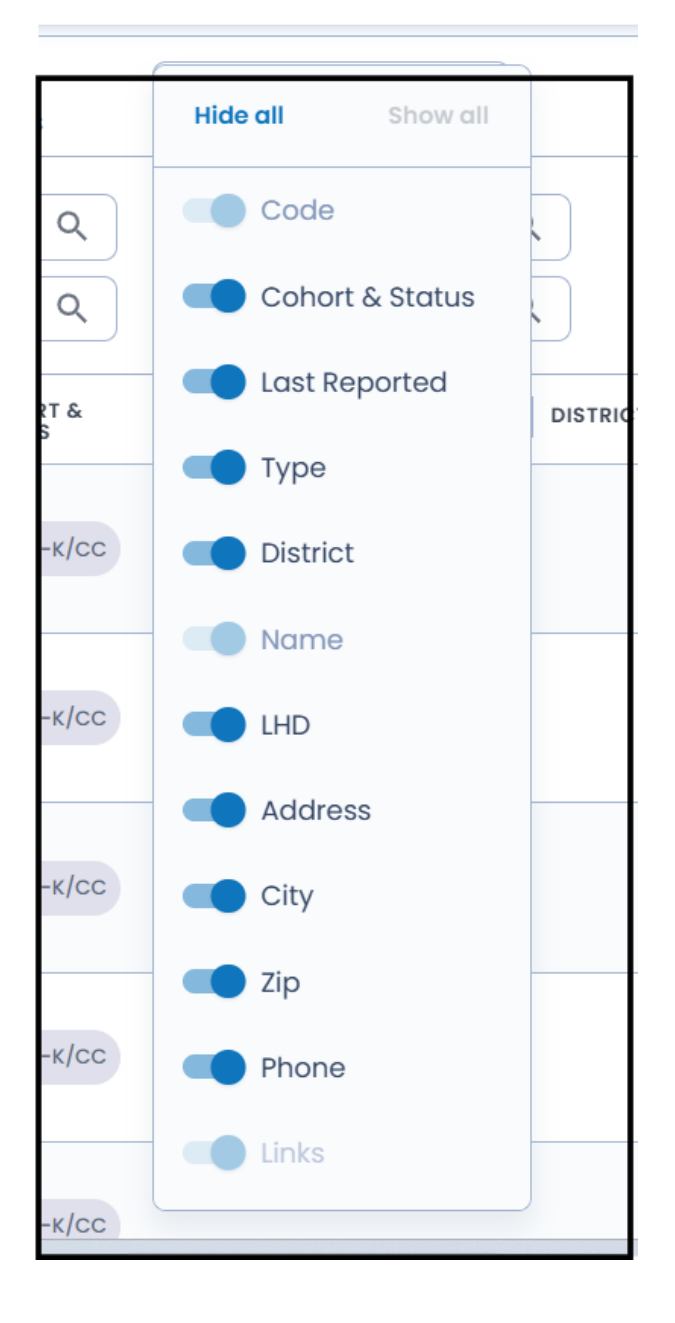

#### How to Determine if the Reporting Period is Closed

|                       | 0                                                                                                    | Pre-K/Child Care reporting is closed                             |                                                       |
|-----------------------|----------------------------------------------------------------------------------------------------|------------------------------------------------------------------|-------------------------------------------------------|
| IIN<br>Dashboard Menu | School Name: Santa Barbara Unified Early Childh<br>School Code: 0134387                                       | ood                                                              | Reporting Year: 2024-2025<br>Status: Completed        |
| Closure Groups        | 1                                                                                                    | 2                                                                | 3                                                     |
| HOOLS                 |                                                                                                    | PRE-K/CHILD CARE REPORT                                          | VIEW & PRINT REPORT                                   |
| Santa Barbara Unified | Pre-K/Child Care Report<br>Enter the number of children ages 2-5 years<br>reporting instructions for details. | s in each category at the time of reporting. Each child should b | e in <b>one</b> reporting category only. See the full |
| View & Print Report   |                                                                                                    |                                                                  | Your Facility Option                                  |
| 🗹 View & Print Report | Total Enrollment This Year                                                                                    |                                                                  |                                                       |

- 1. When a Closure Group is active and it is now after the close date, a red banner with a reporting closed school year alert is displayed on the top of the specific cohort page.
- 2. The user will not be able to submit or edit reports for that reporting period.
- 3. A "Lock" icon will also be displayed to the left of the cohort listed under Assigned Schools dashboard for that school. If the color of this lock is green then the reporting was submitted by the school, if the color of the lock is blue then the reporting for the cohort were started and left incomplete and lastly, if the color of the lock is grey then the reporting was not started for that cohort.

### **Assigned Schools**

This section of the CDPH SFS Admin Immunization Reporting site is where the actual reporting happens. This is exactly the same section that School/Facility Users access when they open their Immunization Reporting site.

Using the Assigned Schools page, you can do the following:

- Add a school/facility to your list of assigned schools/facilities
- Sort the assigned school/facility list
- Remove a school or facility from the assigned school/facility list
- Open and view an assigned school/facility to start reporting
- Add or modify contact information for a school/facility
- Add or remove a designated school/facility contact
- Input reporting data by cohort for a school/facility
- View, edit, and print summaries of completed reports

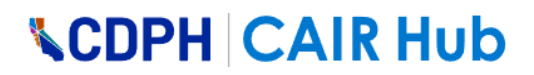

To see instructions on how to execute the procedures listed above, open the following user document: *CDPH School Reporting System - School-Facility User Procedures*. To open this document, go to <u>https://cairhub.cdph.ca.gov/home</u>, and then click on the 'Reporting User Guide' link in the Immunization Reporting section of the Home page as shown below.

| For School and                                                                                                    | Child Care Staff                                                                                       |
|----------------------------------------------------------------------------------------------------|----------------------------------------------------------------------------------------------------|
| Reporting                                                                                                    | SCRL                                                                                                   |
| Reporting Website                                                                                                    | School and Childcare Roster Lookup                                                                     |
| The Shots for School Immunization Reporting website is the new location for school and child care staff to submit annual reports. | SCRL helps determine the immunization status<br>of students for admission and continued<br>attendance. |
| How to Register 7                                                                                                    | How to Enroll in SCRL 7                                                                                |
| Reporting User Guide 7                                                                                                    | SCRL User Guides 7                                                                                     |
| Instructions and Resources 7                                                                                                    | SCRL FAQs, Trainings and Resources 7                                                                   |